| tránkách www.zszm.cz                                                                                             | evře se toto okno                                                                                                    |
|----------------------------------------------------------------------------------------------------|----------------------------------------------------------------------------------------------------|
|                                                                                                    | <b>BAKALÁŘI</b>                                                                                                    |
| ZŠ Pardubice, nábřeží Závodu míru 1951                                                                           |                                                                                                    |
| Uživatelské jméno<br>Heslo<br>Zapomenuté heslo                                                                   | Přihlašovací údaje<br>Pokud jste zapomněli heslo, nebo Vám správce<br>systému dosud žádné heslo nepřidělil, <b>zadejte<br/>svou e-mailovou adresu, kterou u Vás eviduje</b><br><b>škola</b> . Na tuto adresu Vám bude zaslána zpráva<br>s instrukcemi pro změnu hesla. |
| Přihlásit                                                                                                    | zadejte e-mail.                                                                                                    |
| Vyzkoušejte aplikaci Bakaláři na svém chytrém telefonu<br>Get IT ON<br>Google play                               | Pokračovat                                                                                                    |
|                                                                                                    |                                                                                                    |
| <b>BAKALÁŘI</b>                                                                                                  | Vložit email rodiče,<br>který rodič před tím<br>sdělil třídní                                                                                                    |
| <b>Přihlašovací údaje</b>                                                                                        | Vložit email rodiče,<br>který rodič před tím<br>sdělil třídní<br>učitelce a kliknout<br>na pokračovat                                                                                                    |
| <text><section-header><section-header><section-header></section-header></section-header></section-header></text> | Vložit email rodiče,<br>který rodič před tím<br>sdělil třídní<br>učitelce a kliknout<br>na pokračovat                                                                                                    |
| <text><section-header><section-header><text><text></text></text></section-header></section-header></text>        | Vložit email rodiče,<br>který rodič před tím<br>sdělil třídní<br>učitelce a kliknout<br>na pokračovat                                                                                                    |

## BAKALÁŘI – změna hesla 🔈 Doručená pošta ×

ZŠ Závodu míru - Bakaláři <bakalari@zszm.cz>

komu: mně 🔻

Γ

Vážený uživateli,

byla zaregistrována žádost o změnu hesla do systému Bakaláři:

uživatel: rodiče Novák Jan 1.a Přihlašovací jmén Nova5278

Pro změnu hesla pokračujte kliknutím na následující odkaz, nebo tento zkopírujte do adresy prohlížeče:

https://bakalari.zszm.cz/next/chngpwd.aspx?u=TOu3GReE-0gOKtscS6h2jZ5XmWahfhMcboiJYmGtvtyEqOleOAgk5ltv59fMZmBwC

Toto je automaticky generovaný e-mail. Neodpovídejte na něj. V případě problémů kontaktujte svého správce systému Bakaláři.

| Po kliknutí na modrý odkaz v emailu                                                      | I SE                                                   |
|------------------------------------------------------------------------------------------|--------------------------------------------------------|
| otevře toto okno, zde zadáte dvakrá                                                      | t                                                      |
| heslo, které si vymyslíte podle stan                                                     | ovené                                                  |
| podmínky o délce                                                                         |                                                        |
| Změna hesla                                                                              | 🗘 BAKALÁŘI                                             |
| Zde můžete nastavit své heslo, k<br>použijete pro přihlášení do web<br>aplikace.         | teré ZŠ Pardubice, nábřeží Závodu míru 1951            |
| Požadovaná složitost hesla: do<br>alespoň 8 znaků, alespoň 1 písmen<br>alespoň 1 číslice | élka<br>Io a<br>Uživatelské jméno                      |
| Přihlašovací jménc Nova5278                                                              | Heslo                                                  |
| Zadejte nové heslo                                                                       | Zapomenuté heslo                                       |
| Zadejte nové heslo znovu                                                                 | Přihlásit                                              |
|                                                                                          | Vyzkoušejte aplikaci Bakaláři na svém chytrém telefonu |
| Změnit heslo                                                                             | Google play                                            |
| Zpět na přihlášení                                                                       |                                                        |
|                                                                                          |                                                        |
| Klikn                                                                                    | out na změnit heslo                                    |

Kliknout na modrý odkaz

Takováto zpráva přijde na váš email